株式会社アイ・オー・データ機器

## WN-A54/BBRファームウェア1.1.0での変更点、追加機能

ファームウェアバージョンを1.1.0ヘバージョンアップすることにより、以下の機能が使用 可能となります。

変更点一覧

- 1.NETWORK1 · NETWORK2 間のスループットの向上(次ページ)
- 2. PPPoEのパスワードの入力最大値を31文字に拡張(次ページ)
- 3.無線チャンネル自動選択モードの追加(次ページ)
- 4.設定の保存と復元機能の追加(3ページ)
- 5. VPN パススルー対応(ルータモードのみ) (6ページ)
- 6. UPnP 対応 (ルータモードのみ) (7ページ)
- 7.仮想サーバー設定のポート数の拡張(ルータモードのみ)(11ページ)

#### 1. NETWORK1 - NETWORK2 間のスループットの向上

NETWORK1 · NETWORK2 間のスループットが向上しました。以前のファームウェ ア にくらべ、ルータモードでおよそ 1.4倍、ブリッジモードでおよそ 1.7倍、スルー プットが向上しました。

#### 2. PPPoE のパスワードの入力最大値を 31文字に拡張

3.無線チャンネル自動選択モードの追加

アクセスポイントの電源を入れたときに、周囲の電波状況(混み具合)から適切な チャンネルを自動的に検索し、設定できるモードを追加しました。

[簡単設定] - [無線LANの設定] - [チャンネル] - [自動選択/34ch(5.170 GHz)/38ch(5.190 GHz)/42ch(5.210 GHz)/46ch(5.230 GHz)]

[高度な設定] - [無線LANの設定] - [チャンネル] - [自動選択 / 34ch(5.170 GHz) / 38ch(5.190 GHz) / 42ch(5.210 GHz) / 46ch(5.230 GHz) ]

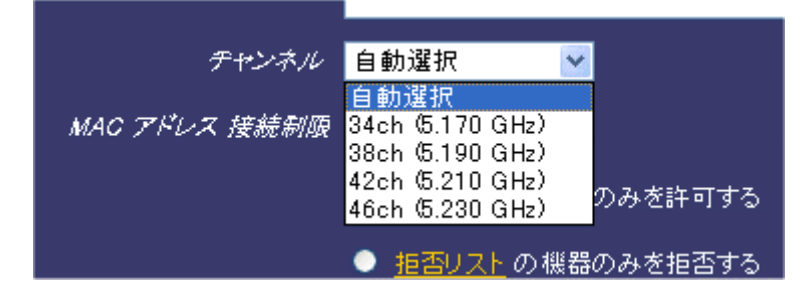

#### 4.設定の保存と復元機能の追加

[高度な設定]-[設定の保存と復元]-[保存/復元] ・設定を保存する場合は、[保存]ボタンをクリックします。(次ページ参照) ・設定を復元する場合は、[復元]ボタンをクリックします。(5ページ参照)

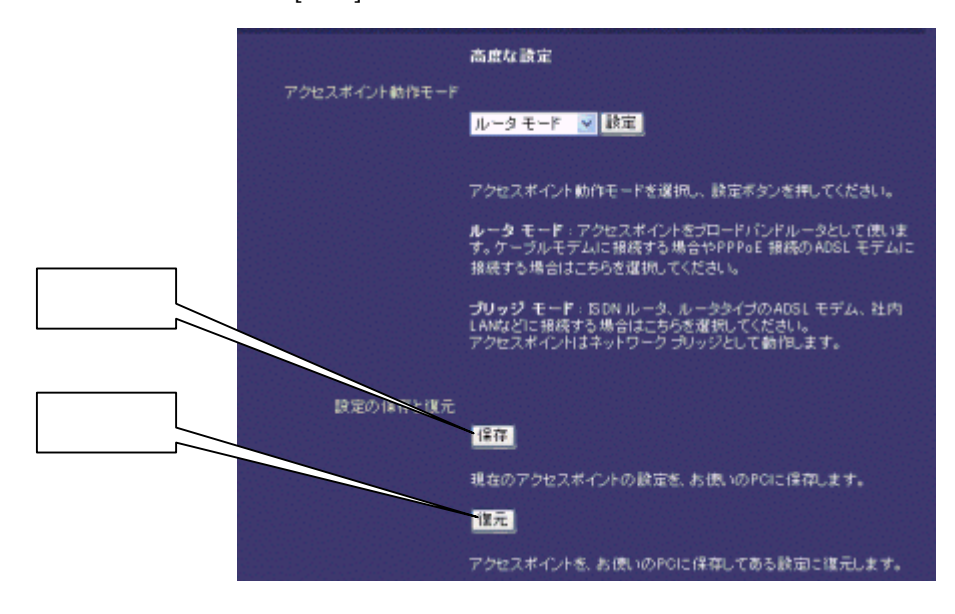

### [保存]する場合

下記の画面で[保存]ボタンをクリックします。

設定の保存 クリック 保存 現在のアクセスポイントの設定を、お使いのPOIに保存しておきます。 Rð

下記の画面で[保存]ボタンをクリックし、画面の指示にしたがいます。

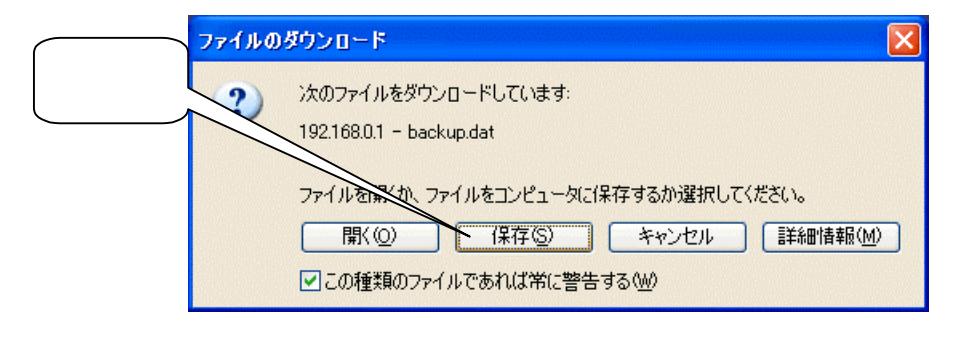

[復元]する場合

下記の画面で[参照]ボタンをクリックし、ファイルを指定後、[次へ]ボタンを クリックます。

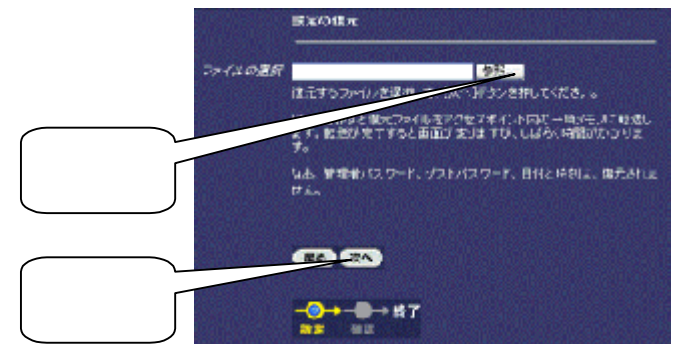

確認画面が表示されるので、画面下方の[設定実行]をクリックします。

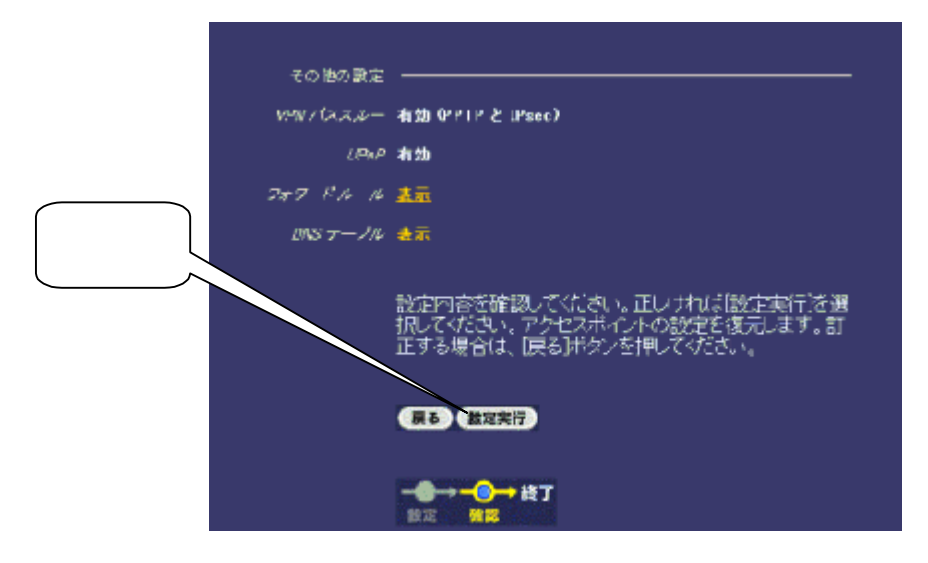

5. VPN パススルー対応 (ルータモードのみ)

ルータモードの場合でも、LAN 側(NETWORK2 側または、WIRELESS 側)から WAN 側(NETWORK1 側)へ、PPTP または IPSec を利用して VPN 接続 できるようになります。

ルータモードで WAN 側(NETWORK1 側)から LAN 側(NETWORK2 側ま たは、WIRELESS 側)の特定のコンピュータへ、PPTP を利用して VPN 接続 できるようになります。

[高度な設定] - [その他の設定] - [VPNパススルー] - [有効(PPTPと IPSec) / 有効(PPTP) / 有効(IPSec) / 無効]

| その他の設定    |                                                |
|-----------|------------------------------------------------|
| VPN バススルー | 有効 (PPTPとIPSec) マ                              |
| UPn/P     | <u>有効(PPTPとIPSec)</u><br>有効(PPTP)<br>有効(IPSec) |
| 仮想サーバー設定  |                                                |
| DNS テーブル  | <u>表示</u>                                      |
|           |                                                |

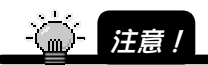

- VPN 接続を行っているコンピュータから、同時にインターネットへの接続 はできません。
- ・1つの VPN サーバには、LAN側から同時に 1つのクライアントしか接続できません。
- ・LAN 側(NETWORK2 側または、WIRELESS 側)で、1台のコンピュータ がVPN 接続を行っている場合でも、LAN 側の他のコンピュータはインター ネットへ接続できます。

6. UPnP 対応 (ルータモードのみ)

Universal Plug and Play (UPnP) Architecture, Version 1.0 で規定されている IGD (Internet Gateway Device)を実装しました。<sup>1</sup>

これにより、ルータモード時も、Microsoft 社の Windows XP に標準でインスト ールされている「Windows Messenger<sup>2</sup>」の「カメラ」、「音声チャット」<sup>3</sup>等 の機能や、UPnP を利用したアプリケーションソフトウェアをご利用できるよう になります。

さらに、Windows XPからアクセスポイントの設定ページにアクセスできます。

【Windows Messenger の利用できる主な機能】

| カメラ          |                |
|--------------|----------------|
| 音声チャット       |                |
| ファイルまたは写真の送信 | × <sup>4</sup> |
| リモートアシスタンス   |                |
| アプリケーションの共有  |                |
| ホワイトボード      |                |

さらに、Windows XP から、アクセスポイントの設定ページにアクセスできます。 5

- 同時に 5台まで UPnP の機能を利用したアプリケーションソフトウェアを使用できる ようになります。
- 2 「Windows Messenger Version 4.6」以降をご利用ください。
- 3 「カメラ」、「音声チャット」を利用する場合は、別途、カメラ、マイクが必要になり ます。
- 4 「Windows Messenger」の、「ファイルまたは写真の送信」機能は、ご利用になれません。(接続環境によっては、受信のみできる場合があります。)
- 5 Windows XP から、アクセスポイントの設定ページを開くには、Windows コンポーネン トの中の「ユニバーサル プラグ アンド プレイ」をインストールしておく必要があり ます。

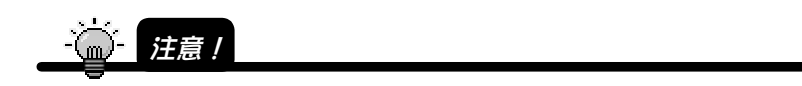

以下のような環境の場合、UPnP機能を使用してもWindows Messenger の一部機能しかご利用できませんのでご注意ください。

- ・プロバイダから、プライベートIPアドレスを割り当てられている場合
- ・ルータ機能内蔵タイプのADSLモデムに接続して使用する場合
- ・Windows Messengerの使用方法については、マイクロソフト株式会社に お問い合わせください。

### 《1》WN-A54/BBRでUPnPを有効にする

[高度な設定] - [その他の設定] - [UPnP] - [有効]に設定します。

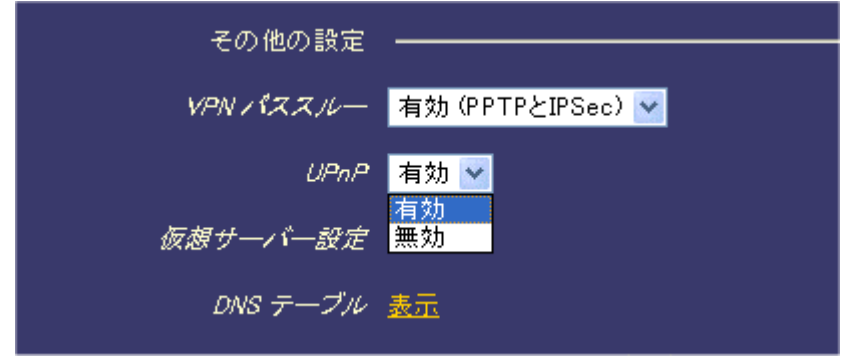

### 《2》WindowsでUPnPを有効にする

### Windows XPの場合

[スタート] [コントロールパネル]をクリックします。

[プログラムの追加と削除]を開き、[Windowsコンポーネントの追加と削除]を 開きます。

[ネットワークサービス]を選び、[詳細]ボタンをクリックします。

[ユニバーサルプラグアンドプレイ]にチェックを入れて[OK]ボタンをクリック します。

| ネットワーク サービス                                                                                                    |                      |
|----------------------------------------------------------------------------------------------------|----------------------|
| 各チェック ボックスをクリックして、追加はたは削除するコンボーネントを遅んでください。<br>ボックスは、コンボーネントの一部がインストールされることを表します。コンボーネントに<br>を表示するには、ほね細 をクリックしてください。<br>ネットワーク サービス のサブコンボーネント(©) | 影付きのチェック<br>含まれているもの |
| □ <b>8</b> RIP リスナ                                                                                                    | 0.0 MB 🔼             |
| ☑ 🛃 ユニバーサル プラグ アンド プレイ                                                                                                    | 0.2 MB               |
| □ □ ■ 問題場 TCP/IP サービス                                                                                                    | 0.0 MB               |
| 説明: コンピュータでユニバーサル ブラグ アンド ブレイ デバイスの検出やま                                                                                                    | 削御をします。              |
| 必要なディスク領域の合計: 0.0 MB                                                                                                    | [詳紀(D)               |
| 空きディスク領域: 7412.4 MB                                                                                                    |                      |
| ОК                                                                                                    | キャンセル                |

「Windowsコンポーネントウィザード」に戻りますので[次へ]ボタンをクリック します。

ウィザードが完了したら[完了]をクリックします。

#### Windows Meの場合

マイクロソフト株式会社の指示にしたがい、DirectX8.1以降をインストールして ください。

DirectXについてはマイクロソフト株式会社にお問い合わせ下さい。

[スタート]-[設定]-[コントロールパネル]をクリックします。

[アプリケーションの追加と削除]を開き、[Windowsファイル]タブを開きます。 [通信]を選び、[詳細]ボタンをクリックします。

[ユニバーサルプラグアンドプレイ]にチェックを入れて[OK]ボタンをクリック します。

| 通信                                                                                                    | ×                                             |
|----------------------------------------------------------------------------------------------------|-----------------------------------------------|
| コンボーネントをインストールするには、コンボーネントのチェック<br>ください。インストールしないコンボーネントのチェックボックスは<br>きのボックスは、コンボーネントの一部だけがインストールされる<br>コンボーネントの一覧を表示するには、ほ羊細」をクリックしてく<br>コンボーネントの毎番類(C) | ・ボックスをオンにして<br>オフにします。影付<br>ことを意味します。<br>ださい。 |
| コンボーイン 「の理業を受い                                                                                                    | 00 MB -                                       |
| ■ ■ シートル シントリーン シー                                                                                                    | 0.9 MB                                        |
| ☑ 💷 ユニバーサル プラグ アンド プレイ                                                                                                    | 0.4 MB                                        |
| 🗌 📴 仮想プライベート ネットワーク                                                                                                    | 0.0 MB 🖵                                      |
| インストール済みコンボーネントのディスク領域:<br>必要なディスク領域:<br>空きディスク領域:                                                                                                    | 19.8 MB<br>0.0 MB<br>2050.9 MB                |
| ー 記の月<br>ユニバーサル プラグ アンド プレイを使用すると、Windows<br>の間で、シームレスな接続や通信が可能になります。                                                                                    | と高機能装置と                                       |
|                                                                                                    | 詳細( <u>D</u> )                                |
| ОК                                                                                                    | キャンセル                                         |

[アプリケーションの追加と削除のプロパティ]に戻りますので[OK]をクリックします。

## 《3》UPnPを確認にする

確認方法はWindows XP、Windows Me共通です。(説明はWindows XPの例です。) UPnP機能が有効になると、ネットワーク上のWN-A54/BBRが検出され以下の 画面が表示されますのでクリックします。

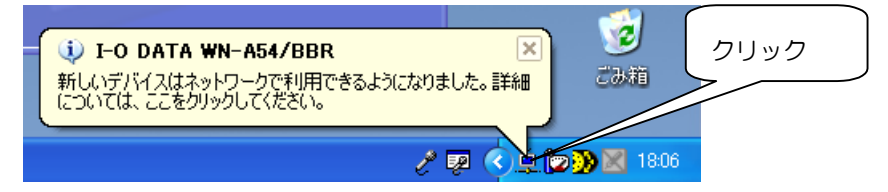

「I-O DATA WN-A54/BBR」アイコン上で右クリックし、[プロパティ]クリック します。

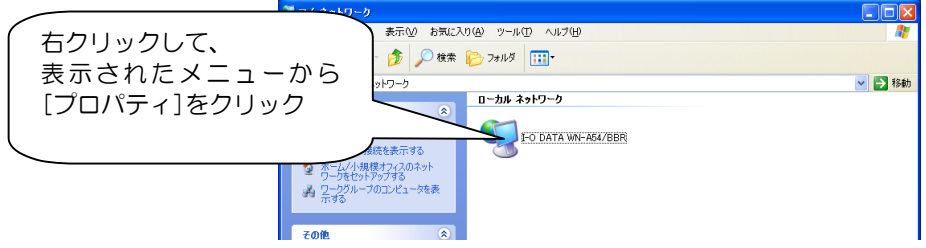

下の画面が表示されていたら、正常にWN-A54/BBRが認識されています。

正常に認識されていない場合は、設定をご確認ください。

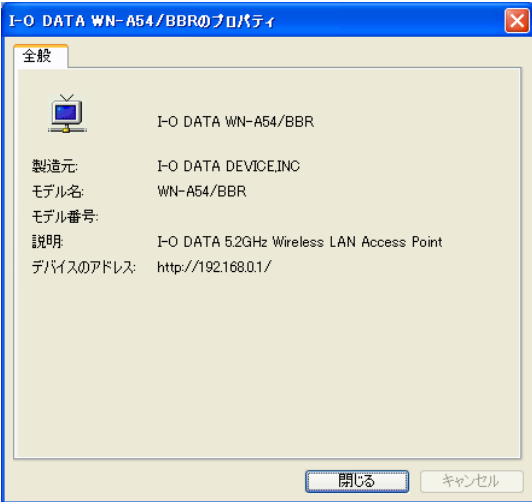

# 7. 仮想サーバー設定のポート数の拡張(ルータモードのみ)

- [高度な設定]-[仮想サーバー設定]-[転送元ポート]
- 1~39999 1~49151に拡張しました。

|                  |                                                                               |                                                                                                    |                                                                      | ?                                                                                                    |                                     |
|------------------|-------------------------------------------------------------------------------|----------------------------------------------------------------------------------------------------|----------------------------------------------------------------------|----------------------------------------------------------------------------------------------------|-------------------------------------|
|                  |                                                                               |                                                                                                    | 仮想サ・                                                                 | -バー設定                                                                                                    |                                     |
| 114              | ₿⊟IJ, PPTP                                                                    | VPN のためのつ                                                                                                 | タワード ルールです。                                                          |                                                                                                    |                                     |
| €Z X             | きんポート及び                                                                       | 福廷先ポートは1                                                                                                  | から49151の範囲で指                                                         | 定してください。                                                                                                    |                                     |
|                  | する                                                                            | TCP/UDP 1                                                                                                 | - 49151 192.10                                                       | 58.11.15 : 1 975                                                                                                    |                                     |
| ;                | する<br>制定したひと:<br>する                                                           | TCP/UDP 1<br>のがポート 21)だ<br>TCP/UDP 2<br>プロトコル                                                             | - 49151 1921(<br>け転送先P7ドレス 01)<br>1 - [入力しない]<br>転送元ポート              | 68.11.15 : 1 する<br>92.168.11.15)に転送する場合<br>192.168.11.15 : 21 する<br><i>転送先 P アドレス/ポート</i>                                 | 口グ出力                                |
| ;<br>1           | する<br>都定したひとこ<br>する<br>振波<br>気効 マ                                             | TCP/UDP 1<br>のがポート 21) だ<br>TCP/UDP 2<br>プロトコル<br>TCP/UDP マ                                               | - 49151 19210<br>け転送先即アドレス 01<br>1 - (入力しない)<br><i>転送元ポート</i>        | 68.11.15 : 1 する<br>92.168.11.15)に転送する場合<br>192.168.11.15 : 21 する<br><i>転送先 P アドレス/ポート</i><br>192.168.0. :                 | <i>ログ出力</i><br>暴効 <u>¥</u>          |
| 3<br>1<br>2      | する<br>間定したひとこ<br>する<br><u>希波</u><br>無助 <u>×</u>                               | TCP/UDP 1<br>DOM(-+ Q1) f2<br>TCP/UDP 2<br>7/07-3/4<br>TCP/UDP 2<br>TCP/UDP 2<br>TCP/UDP 2                | - 49151 192.10<br>け転送先即アドレス 0.9<br>1 - [入力しない]<br><i>転送元ポート</i><br>- | 68.11.15 : 1 ずる<br>92.168.11.15)に転送する場合<br>192.168.11.15 : 21 ずる<br><i>転送先 P アドレス/ポート</i><br>192.168.0. :                 | <i>ログ出力</i><br>無効 ¥<br>無効 ¥         |
| ;<br>1<br>2<br>3 | する<br>御宅したひとら<br>する<br><u>伝述</u><br>無効 <u>×</u><br>無効 <u>×</u><br>無効 <u>×</u> | TCP/UDP 1<br>D03K -  - 21) /5<br>TCP/UDP 2<br>2 <sup>1</sup> 2/-2%<br>TCP/UDP ↓<br>TCP/UDP ↓<br>TCP/UDP ↓ | - 49151 192.10<br>け転送先炉アドレス 0.9<br>1 - [入力しない]<br><i>転送元ポート</i><br>  | 68.11.15 : 1 する<br>92.168.11.15 : 21 する<br>192.168.11.15 : 21 する<br><i>転送先 P アドレスパポート</i><br>192.168.0. :<br>192.168.0. : | <i>ログ出力</i><br>無効 ¥<br>無効 ¥<br>無効 ¥ |